## Программа "Brick"

выполняет расчет каменных и армокаменных конструкций по СНиП II-22-81 "Каменные и армокаменные конструкции. Нормы проектирования", производит проверку несущей способности простенков при заданных геометрических и прочностных характеристиках как в летнее, так и в зимнее время с продольным, поперечным армированием и возможностью усиления (стальная обойма, железобетонная обойма, обойма из раствора). Программа позволяет произвести расчет на смятие и расчет колодцевой кладки.

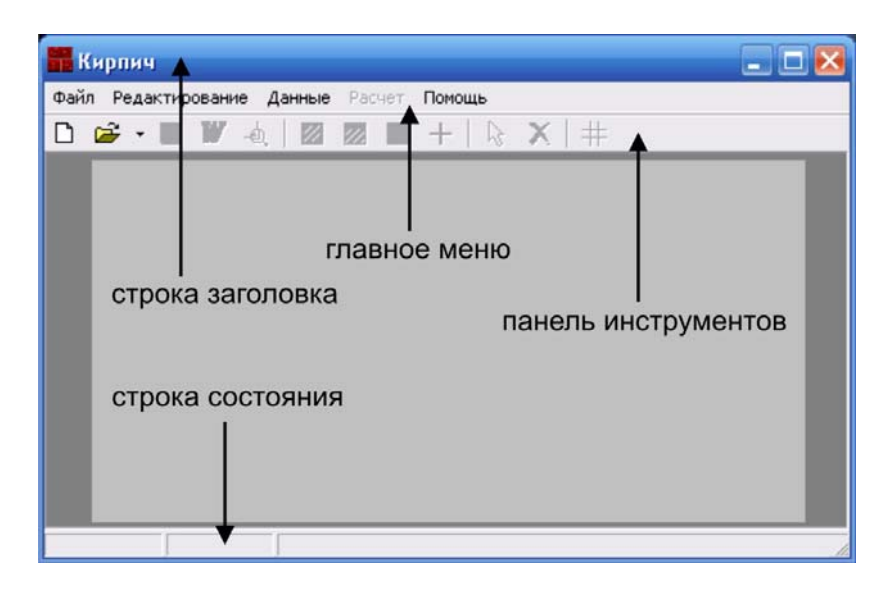

«Строка заголовка». Строка заголовка расположена в верхней части рабочего окна программы и содержит имя приложения и имя рабочей задачи.

«Главное меню». Под строкой заголовка расположена строка меню, содержащая имена пунктов главного меню программы. Вызов осуществляется левой кнопкой мыши. Для перехода в строку меню с клавиатуры используется клавиша [Alt] или функциональная клавиша [F10]. После нажатия этих клавиш становится активным пункт основного меню «Файл».

«*Строка состояния*». В строке состояния отображаются текущие координаты курсора, длины линий, а также координаты центра тяжести кирпичного простенка.

Для создания *новой задачи* выполните одно из следующих действий:

- а) выберите в меню команду "Файл|Создать...";
- б) выберите кнопку на панели инструментов 🗋 ;
- в) нажмите сочетание клавиш [Ctrl+N].

В результате выполнения любого из этих действий откроется диалоговое окно «Параметры окна редактирования», изображенное на рисунке и станет

активным «Контур» 💋 .

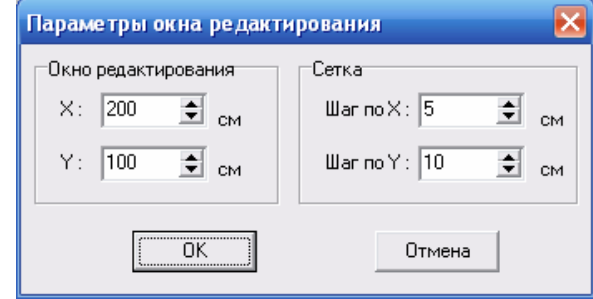

В окне программы создаются элементы каменного простенка - его контур, облицовочный слой, а также задается точка приложения нагрузки и участок смятия. В панели инструментов, помимо функций создания элементов простенков, встроены функции выделения и удаления линий, а также функция изменения параметров сетки области редактирования.

Для создания контура, выберите команду «Контур» и чертите сечение простенка, контуры которых приведены ниже. Курсор примет вид перекрестия и создать контур сечения не составит большого труда с помощью «Строки состояния», расположенной в нижней части окна, в которой отображается текущая длину линии в сантиметрах.

Замкнув контур, придя в первую точку сечения, нажмите правую кнопку мыши для прорисовки и центрирования контура

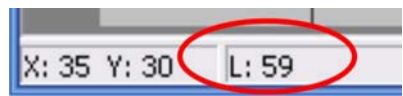

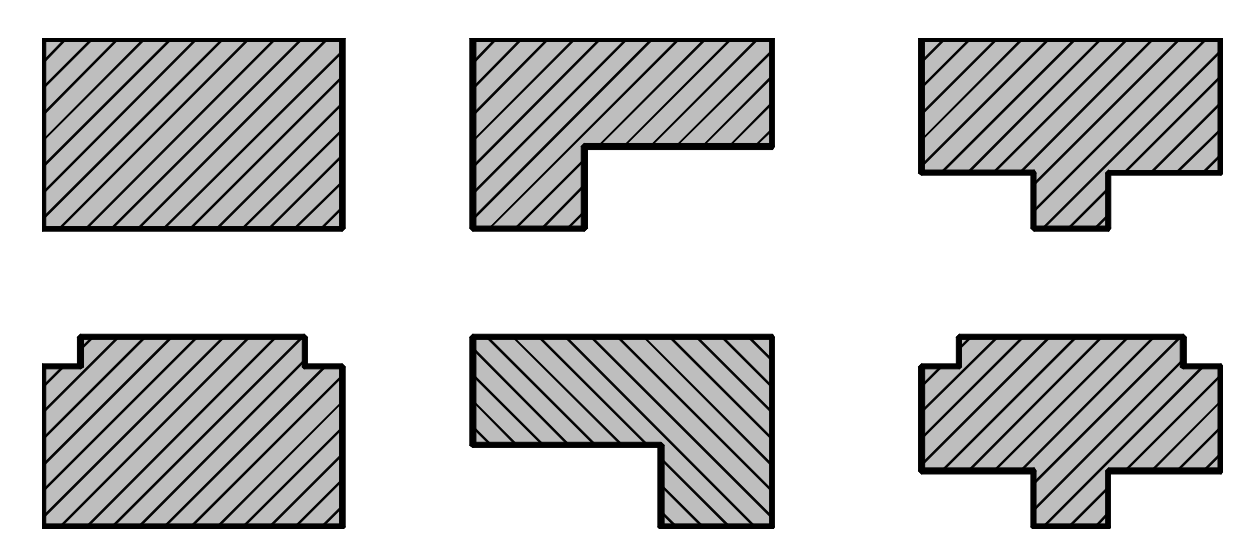

Рассчитываются только типы сечений, предусмотренные СНиП II-22-81, как для центрально-сжатых и внецентренно сжатых элементов, так и для случаев с косым внецентренным сжатием. Длины отрезков, справа и слева от пилястры, а также оконные проемы могут быть разной длины, но располагаться на одной линии.

При колодцевой кладке в сечении рисуются два контура - внешний и внутренний (при наличии двух и более отверстий - заменяются одним). Внутренний контур должен быть прямоугольной формы, не должен выходить за пределы внешнего контура простенка и не должен касаться его. Кроме того, колодцевая кладка допустима только в случаях прямоугольного простенка и простенков с оконным проемом и с пилястрой.

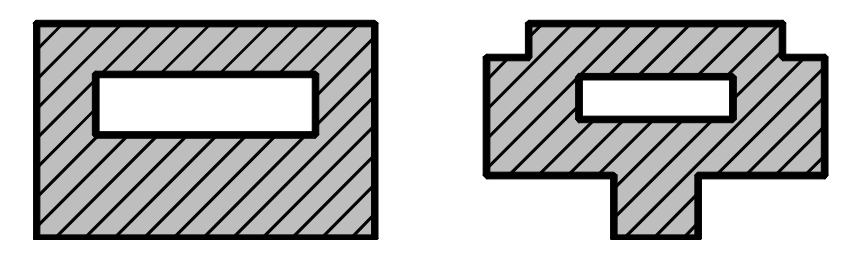

Облицовочный слой простенка задается автоматически при нажатии *Ш*. Предполагается, что облицовочный слой выполняется из другого материала с приведением сечения к одному материалу, как многослойная стена и «улица» расположена сверху в сечении. При задании участка смятия на стене или пилястре предполагается, что балка опирается внизу на сечение.

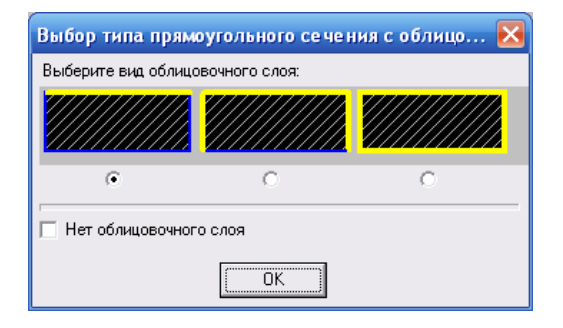

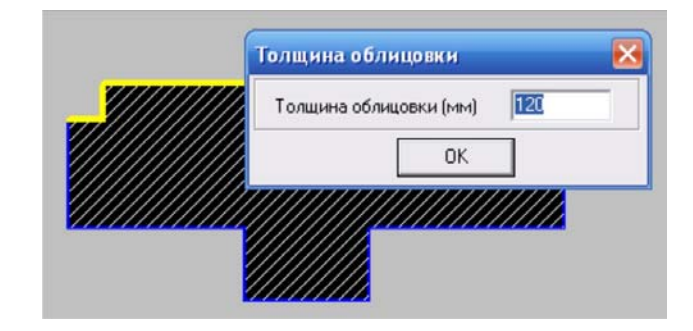

для прямоугольного контура простенка

для простенка с пилястрами и оконными четвертями

При повторном нажатии \min облицовочный слой с контура простенка удаляется.

Для задания участка смятия, активизируйте кнопку и и на простенке, поверх его, начертите прямоугольный участок смятия согласно одной из схем на рис. 9 СНиП II-22-81. Участок смятия не должен выходить за пределы контура простенка. В разделе «Данные»

главного меню в «Схема расчетной площади смятия» проверьте правильность выбранной схемы (схема выделена красным контуром).

| Схема расчетной площади смятия                                                                                                    | X                                                                                                    |  |  |  |
|----------------------------------------------------------------------------------------------------|----------------------------------------------------------------------------------------------------|--|--|--|
|                                                                                                    | b/2 $b/2$ $b/2$ |  |  |  |
|                                                                                                    |                                                                                                    |  |  |  |
| Величина местной нагрузки, Nm (кН) 10.00                                                                                                    | Расстояние В, (м) 0.50                                                                                                    |  |  |  |
| Значения козффициентов ў для кладки, зависящего<br>(см. таблицу N21 СНиП II-22-81)<br>— Клаяка                                                             | от материала кладки и места приложения нагрузки                                                                                                    |  |  |  |
| <ul> <li>Полнотелый кирпич, сплошные камни и крупны<br/>бетона на пористых заполнителях М50 и выше</li> </ul>                                              | е блоки из тяжелого бетона или                                                                                                    |  |  |  |
| С Керамические камни с щелевыми пустотами, дырчатый кирпич, бутобетон                                                                                      |                                                                                                    |  |  |  |
| <ul> <li>Пустотелые бетонные камни и блоки. Сплошные камни и блоки из бетона M35.</li> <li>Камни и блоки из ячеистого бетона и природные камни.</li> </ul> |                                                                                                    |  |  |  |
| <u>ОК</u>                                                                                                    | Отмена                                                                                                    |  |  |  |

Точка приложения нагрузки, ТПН, задается командой «Точка приложения нагрузки» з основного меню программы или кнопкой на панели инструментов. Без указания ТПН расчет простенка не возможен. Появится перекрестие, с помощью которого задается положение точки приложения нагрузки (строка состояния, расположенная в нижней части рабочего окна программы, позволит точно задать точку приложения нагрузки). При задании точки приложения нагрузки масштабный шаг сетки всегда равен 1, т.е. 10 мм. Центр тяжести сечения

рассчитан и его координаты указаны в «Строке состояния».

Выбрав месторасположение точки приложения нагрузки появляется диалоговое окно «Точка приложения нагрузки», изображенное на рисунке. В этом окне задаются величины нагрузок. Расчетная продольная нагрузка N должна быть больше нуля, расчетная продольная нагрузка N не должна быть меньше продольной силы от длительных нагрузок Ng (Ng - часть нагрузки N). Изгибающий момент, передаваемый от вышележащих конструкций, не

| 🚟 Кирпич - С:\!ГГП\пример01.brk                                                                                                    | _ 🗆 🔀 |
|----------------------------------------------------------------------------------------------------|-------|
| Файл Редактирование Данные Расчет Помощь                                                                                            |       |
| 🗅 😂 • 📮 🖉 💩 🛛 🗶 📕 🕂 🕼 X 🕸                                                                                                    |       |
| Точка приложения нагрузки                                                                                                    |       |
| Расчетная продольная сила N (кН) 100.00<br>Продольная сила от длительных нагрузок Ng (кН) 100.00<br>Изгибающий момент M (кН×м) 0.00 |       |
| Текущее значение X, см 45<br>ОК                                                                                                    |       |
| Х: 102 Y: 13 L: 0 Ц.Т. сечения X=100,00[см] Y=55,63[см]                                                                             |       |

может быть меньше нуля. Момент догружает внутреннюю часть простенка. Кроме того, в данном диалоговом окне предусмотрена возможность редактировать значение координат точки приложения нагрузки. В случае некорректного ввода значений кнопка, подтверждающая ввод данных, становиться неактивной. При закрытии окна ТПН становится возможным выполнить «Расчет».

Исходные данные простенка для созданного контура задаются в «Данные» и трудностей при их задании не вызывают. Единственно, можно остановиться на «Расчетной высоте», задаваемой в двух плоскостях и переключать плоскости нужно выбирая красную и синюю радиокнопки. Расчетные высоты стен и столбов подсвечиваются соответственно красным или синим цветом.

|        |             |                                         | Lixema on |
|--------|-------------|-----------------------------------------|-----------|
| Данные | Расчет Г    | Іомощь                                  |           |
| Вид к  | ладки и ма  | рка кирпича (камня) основного материала |           |
| Обли   | цовка из    | 8                                       |           |
| Мате   | риал и марн | а облицовочного слоя                    |           |
| Вид к  | ладки       |                                         | -6-       |
| Расте  | зор         |                                         |           |
| Расче  | тная высо   | ra l                                    |           |
| Учет   | зимнего вр  | емени                                   |           |
| Арми   | рование по  | теречное                                |           |
| Арми   | рование пр  | одольное                                |           |
| Схем   | а расчетної | і площади смятия                        |           |
| Усиле  | ение обойм  | й                                       |           |

| Расчетная высота | r   | 8                               |
|------------------|-----|---------------------------------|
| Схема опирания   |     | Высота                          |
|                  | 4   | HH(H) 300<br>HH(H) 300          |
|                  |     |                                 |
| Ĩ                |     |                                 |
|                  |     | лана<br>хараана<br>хараана урад |
|                  | OK. | Отнена                          |

Расчетная сжатая часть площади сечения кладки определяется согласно **приложения 6** "Пособия по проектированию каменных и армокаменных конструкций к СНиП II-22-81", Москва, 1989.

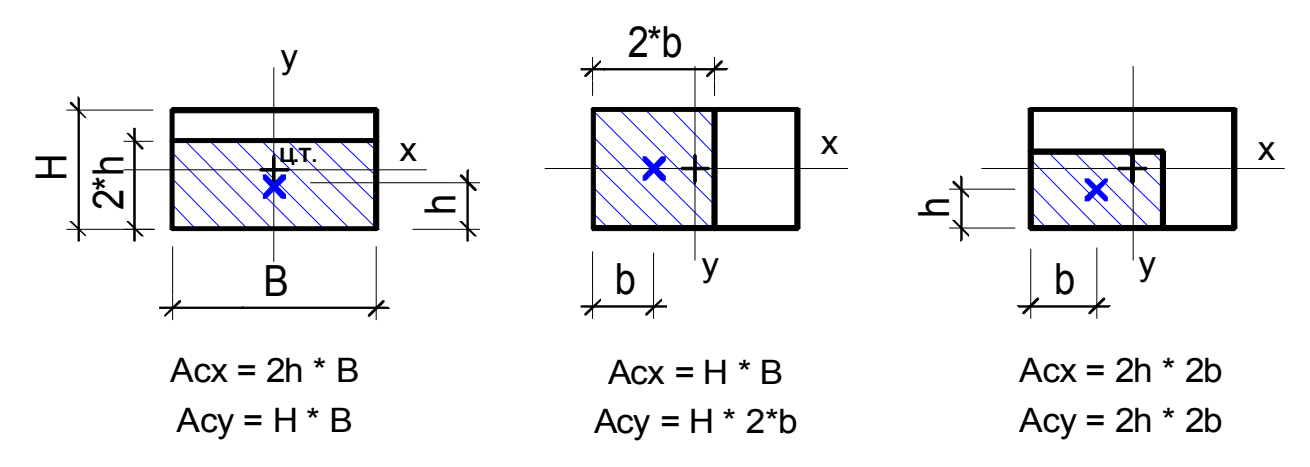

## Усиление обоймой.

Программой предусмотрены три варианта усиления столбов и простенков согласно Пособия: стальной обоймой, железобетонной и обоймой из раствора. Коэффициент **m**k, коэффициент условий работы кладки, принимается по "Рекомендации по усилению каменных конструкций

зданий и сооружений", таблицы 1, 2 с учетом неармированной/армированной кладки.

При повреждении кладки стен и столбов при пожаре задается глубина повреждения кладки дополнительным коэффициентом таблицы 3 при ИЗ двустороннем обогреве. При этом ИЗ столбов площади стен И площадь поврежденной кладки программно не вычитается. Принятые в расчет коэффициенты приведены в отчете (mk= 0,90 \* 0,95).

| Стальная Железобетонная И                         | 1а раствора                            |                                                                                                    |                             |  |
|---------------------------------------------------|----------------------------------------|----------------------------------------------------------------------------------------------------|-----------------------------|--|
| С трешины в отдельных кирпичах                    | и пересекающие растворные в            | ивы кладки стен, столбов, про                                                                                                 | стенков                     |  |
| волосяные трещины, пересекая                      | ощие не более 2-х рядов кладки         | стен, столбов, простенков                                                                                                    |                             |  |
| С то же, при пересечении не боле                  | е 4-х рядов кладки при числе тре       | щин не более 4-х на 1 м шири                                                                                                  | ны стены                    |  |
| € трещины с раскрытием до 2-х м                   | м, пересекающие не более 8-ми          | рядов при числе трещин не б                                                                                                   | олее 4-х на 1м ширины стена |  |
| то же, при пересечении более 8                    | ми рядов кладки при числе треи         | ин не более 4-х на 1 м ширин                                                                                                  | ы стены, столба, простенка  |  |
| <ul> <li>местное повреждение кладки н</li> </ul>  | а глубину до 2-х см и образовани       | е вертикальных трещин по ко                                                                                                   | нцам опор балок, ферм       |  |
| то же, при пересечении трешин                     | ами не более 4-к рядов кладки          |                                                                                                    |                             |  |
| <ul> <li>Kpaceoe noepextense knatesi n</li> </ul> | a ringolariy donee 2-x ciri il dopasoe | ание вертитек и косек трещ                                                                                                    | ин по концанти под опорани  |  |
| Глубина повреждения при пожаре                    | Уголок                                 | Продольная арматура, сталь класса А-І                                                                                         |                             |  |
| нет Сдо 2,0 мм                                    | C L 50 x 5 C L 100 x 8                 | <ul> <li>без непосредственной передачи нагрузки на обойну</li> <li>при передачи нагрузки на обойну с одной стороны</li> </ul> |                             |  |
| C                                                 | STATE STORES                           |                                                                                                    |                             |  |
| Сдо 0,5 мм Сдо 6,0 мм                             | C L 56 x 5 C L 125 x 10                | С при перечачи нагрузки                                                                                                    | с двух сторон               |  |
|                                                   | ⊂ L63×5 ⊂ L140×10                      | Сечение планки                                                                                                    |                             |  |
|                                                   | ○ L 70 x 5 ○ L 160 x 12                | d. [MM] 30                                                                                                    | Шаг планок                  |  |
|                                                   |                                        | t, [MM] 5                                                                                                    | S. [med] 500                |  |
|                                                   | ○ L 80 x 6 ○ L 200 x 20                |                                                                                                    |                             |  |
|                                                   |                                        |                                                                                                    |                             |  |

## Расчетный модуль разработан на основании следующих нормативных документов:

- СНиП II-22-81 Каменные и армокаменные конструкции. Нормы проектирования. Госстрой СССР. — М.: Стройиздат, 1983;

- Пособие по проектированию каменных и армокаменных конструкций (к СНиП II-22-81), ЦНИИСК им.Кучеренко Госстроя СССР, Москва 1989;

- Рекомендации по усилению каменных конструкций зданий и сооружений, ЦНИИСК им.Кучеренко Госстроя СССР, Москва 1984

Minsk Engineering Soft

тел.моб.: +375 29 650-68-81 e-mail: info@proektsoft.by Максим Анатольевич Гришко